# BAB III KEGIATAN KERJA PRAKTEK

### 3.1 Persiapan

### 3.1.1 Persiapan Administrasi

Adapun syarat – syarat mengajukan Surat permohonan kerja praktek pada Fakultas yang dituju yaitu Universitas Lampung :

- a. Transkrip nilai semester sampai dengan semester 5.
- b. Kartu Hasil Studi (KHS) semster 6.
- c. Slip pembayaran SPP semester 6.

### 3.1.2 Persiapan Peralatan

#### 3.1.2.1 Perangkat Keras (Hardware)

- 1. Satu unit Notebook (Processor Core i3, RAM DDR3 2GB, dan Harddisk 320GB; Processor);
- 2. Dua buah Flashdisk (Toshiba 4GB dan Kingstone 4GB);
- 3. Satu buah Camera Canon Eos Rebel T3;
- 4. *Printer Canon ip 2770* (digunakan untuk proses pencetakan data dan laporan)

#### 3.1.2.2 Perangkat Lunak (Software)

- 1. Sistem Operasi Windows XP dan Windows7 Ultimate;
- 2. Microsoft Office Word 2007 digunakan untuk membuat proposal ;
- Microsoft Office PowerPoint 2007 digunakan untuk membuat tampilan presentasi;
- 4. *Windows Picture and Fax Viewer* digunakan untuk menampilkan foto peta analog;
- AutoCad Map 2009 (khusus BPN) digunakan untuk proses updating data persil desa Labuhan Dalam Kecamatan Tanjung Seneng.

### 3.1.3 Persiapan Teknis

Data spasial kantor pertanahan seperti peta analog (GS/SU fisik) dan peta digital (Peta bidang, GS Blok Perumahan) data tekstual seperti (buku tanah, dan surat ukur), data –data tersebut diperoleh dalam bentuk format analog dan format digital, yang merupakan data resmi kantor Pertanahan Kota Bandar Lampung.

#### 3.1 Pelaksanaan Kerja Praktek

- 3.2.1 Pengambilan Data Spasial
- 3.2.2 Inventarisasi Peta

Inventarisasi yang dimaksudkan disini adalah mencatat atau membuat daftar peta-peta Desa Labuhan Dalam Kecamatan Tanjung Seneng yang sudah dilakukan scanning maupun yang belum yang mengacu pada aplikasi GeoKKP (Geospasial Komputerisasi Kantor Pertanahan ).

3.1 Tabel inventarisasi Peta Analog (Persil) Kel. Labuhan Dalam

|    | i              |                |                  |            |       |          |         |                       |                  | -   |
|----|----------------|----------------|------------------|------------|-------|----------|---------|-----------------------|------------------|-----|
| NO | KECAMATAN      | KELURAHAN/DESA | NO. LEMBAR PETA  | TAHUN PETA | SKALA | PBT SCAN | PBT CAD | KEPALA KANTOR         | KASI SPP         | KET |
| 1  | Tanjung Seneng | Labuhan Dalam  | 48.2-06.105-05.5 | 1997       | 1000  | -        | -       | Drs. F Suprihono MS   | -                | -   |
| 2  | Tanjung Seneng | Labuhan Dalam  | 48.2-06.105-05.7 | 1997       | 1000  | -        | -       | Drs. F Suprihono MS   | -                | -   |
| 3  | Tanjung Seneng | Labuhan Dalam  | 48.2-06.105-05.4 | 1997       | 1000  | -        | -       | Drs. F Suprihono MS   | -                | -   |
| 4  | Tanjung Seneng | Labuhan Dalam  | 48.2-06.105-04.9 | 1997       | 1000  | -        | -       | Drs. F Suprihono MS   | Ir. Irawan Lubis | -   |
| 5  | Tanjung Seneng | Labuhan Dalam  | 48.2-06.105-05.1 | 1997       | 1000  | -        | -       | Drs. F Suprihono MS   | -                | -   |
| 6  | Tanjung Seneng | Labuhan Dalam  | 48.2-06.105-05.2 | 1997       | 1000  | -        | -       | -                     | -                | -   |
| 7  | Tanjung Seneng | Labuhan Dalam  | -                | 1997       | 2000  | -        | -       | -                     | -                | -   |
| 8  | Tanjung Seneng | Labuhan Dalam  | -                | 1997       | 2000  | -        | -       | Ir. Sutradja Sudrajat | -                | -   |
| 9  | Tanjung Seneng | Labuhan Dalam  | -                | 1997       | 1000  | -        | -       | -                     | -                | -   |

### 3.2.3 Scanning

Merupakan proses digitalisasi peta analog Kelurahan Labuhan Dalam supaya siap untuk di digitasi.

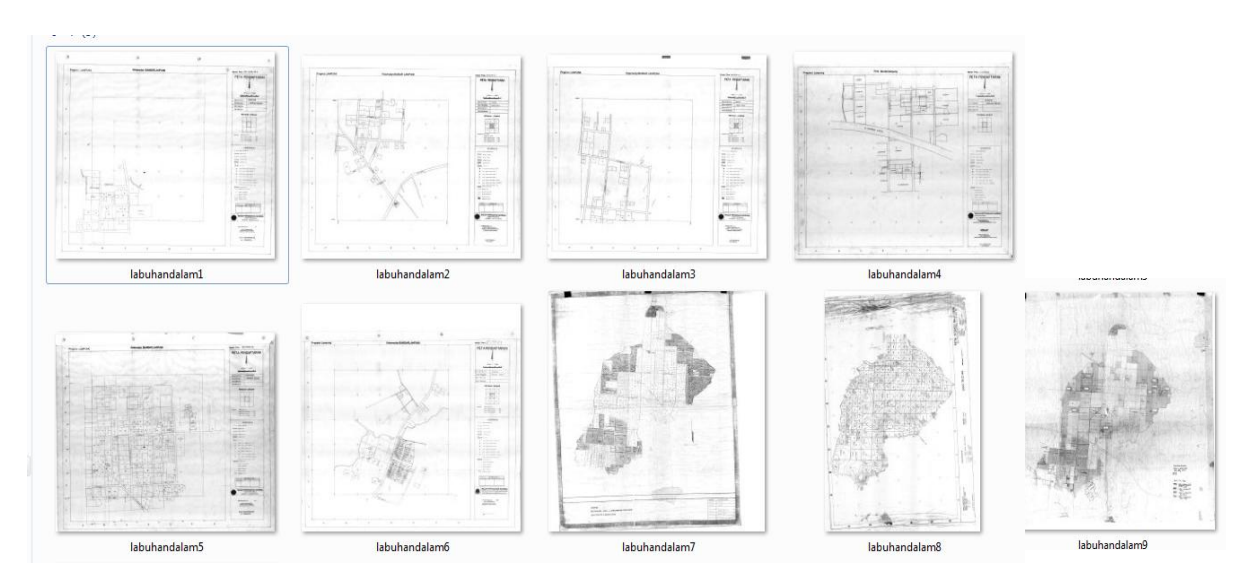

Gambar 3.1 Hasil Scanning

# 3.3 Bekerja Dengan AutoCAD Map 3D 2009

# 3.3.1 Tampilan Utama AutoCAD Map 3D 2009 (Versi BPN)

 Untuk memulai AutoCAD Map 3D 2009, klik ganda shortcut atau dapat juga dengan cara klik Start\All Program\Autodesk\ AutoCAD Map 3D 2009. Kemudian akan muncul jendela seperti gambar berikut.

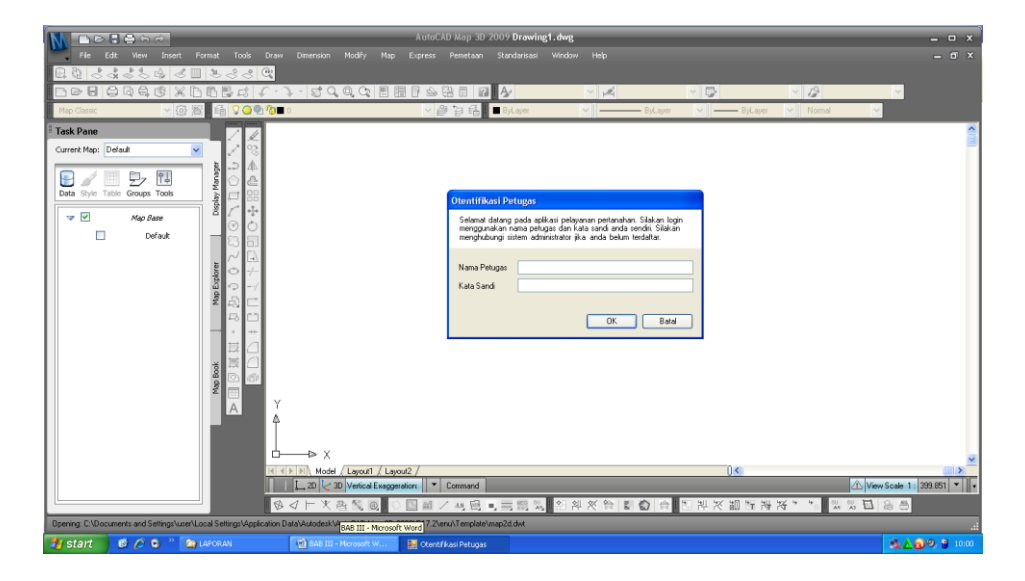

Gambar 3.2 Tampilan Awal AutoCAD Map 3D 2009

#### 2. Login Otentifikasi Petugas

Sebelum memulai bekerja di jendela *AutoCAD Map 3D* 2009 maka kita harus terlebih dahulu *login, login* ini bertujuan untuk masuk dan menggunakan *AutoCAD Map 3D* 2009 khusus Kantor Pertanahan dengan menggunakan NIP dan *password* yang dimiliki oleh masing-masing pegawai kantor pertanahan khususnya di bidang SPP (Survey Pengukuran dan Penggambaran). Jendela *login* ini akan secara otomatis muncul ketika kita membuka *AutoCAD Map 3D* 2009.

| Otentifikasi Petugas                                                                                                    |                    |  |  |  |  |  |
|----------------------------------------------------------------------------------------------------|--------------------|--|--|--|--|--|
| Selamat datang pada aplikasi pelayanan pertanahan. Silakan login<br>menggunakan nama petugas dan kata sandi anda sendiri. Silakan<br>menghubungi sistem administrator jika anda belum terdaftar. |                    |  |  |  |  |  |
| Nama Petugas<br>Kata Sandi                                                                                                    | 197806292002101012 |  |  |  |  |  |
|                                                                                                    | OK Batal           |  |  |  |  |  |

Gambar 3.3 *Login* Petugas

- 3. Mengatur *Drawing Units* sebelum melakukan kegiatan selanjutnya dan memasukkan *image* hasil *scanning* ke dalam *AutoCAD Map* 3D 2009.
  - a. Klik Format\Units\Insertion Scale\Meters

| Drawing Units                                                                                                    |                 |   |
|----------------------------------------------------------------------------------------------------|-----------------|---|
| Length                                                                                                    | Angle           |   |
| Туре:                                                                                                    | Туре:           |   |
| Decimal 🔽                                                                                                    | Decimal Degrees | ~ |
| Precision:                                                                                                    | Precision:      |   |
| 0.0000                                                                                                    | 0               | ~ |
|                                                                                                    | Clockwise       |   |
| Insertion scale<br>Units to scale inserted content:                                                                        |                 |   |
| Insertion scale<br>Units to scale inserted content:<br>Meters<br>Sample Dutput<br>1.5000,2.0039,0.0000<br>3.0000<45,0.0000 |                 |   |
| Insertion scale<br>Units to scale inserted content:<br>Meters<br>Sample Output<br>1.5000,2.0039,0.0000<br>3.000045,0.0000  |                 |   |

# Gambar 3.4 Tampilan Window Drawing Units

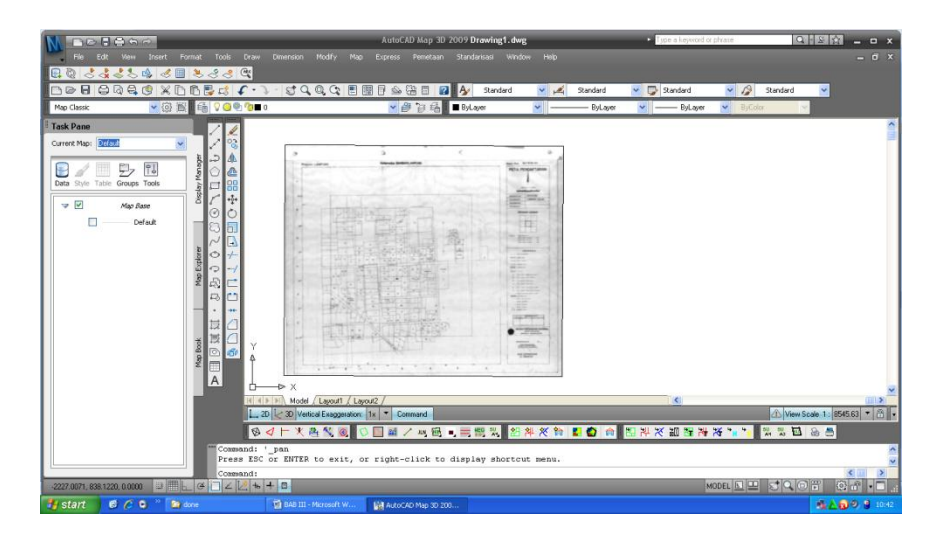

b. Memasukkan *image* (hasil *scanning*), klik *Map\ Image\Insert* 

Gambar 3.5 *Image* Labuhan Dalam5.jpg

c. Memasukkan koordinat peta, klik Pemetaan\ Rubbersheet\masukkan
 Base Point1 sampai dengan Base Point4 – Enter

| Х     | у      |
|-------|--------|
| 62000 | 907500 |
| 62500 | 908000 |
| 62500 | 907500 |
| 62000 | 907500 |

Tabel 3.2 Base Point

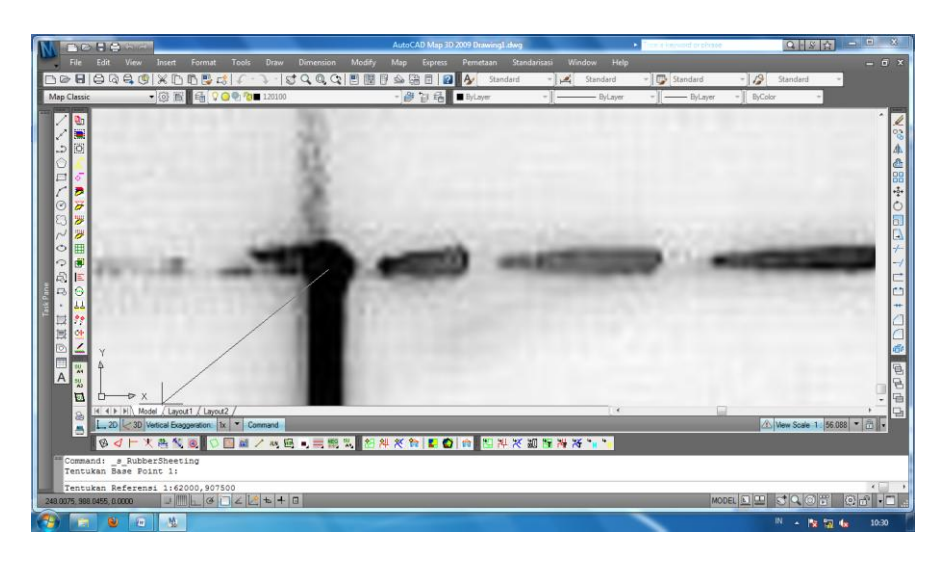

Gambar 3.6 *RubberSheet* 

# 3.3.2 Digitasi

Untuk mendigitalisasi atau menjadikan raster ke vektor itu dibutuhkan proses digitasi, untuk memulai digitasi kita memilih *Polyline* pada menu*bar* atau ketikkan PL pada command lalu Enter. Mulai digitasi sesuai dengan *image* hasil *scanning*.

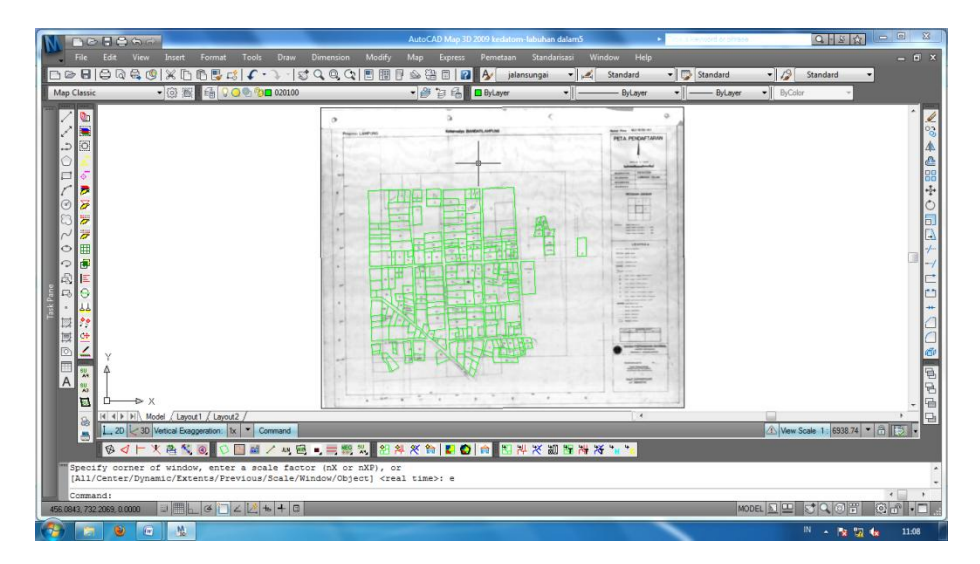

Gambar 3.7 Hasil Digitasi Peta Labuhan Dalam5.jpg

#### 3.3.3 Standarisasi

Setelah peta *image* didigitasi, proses selanjutnya adalah standarisasi. Standarisasi yaitu proses menyesuaikan peta hasil digit dengan standar yang ada di Kantor Pertanahan Kota Bandar Lampung, terkait warna dan layer. Berikut ini adalah menu-menu yang akan digunakan untuk standarisasi penamaan berdasarkan standar kantor pertanahan :

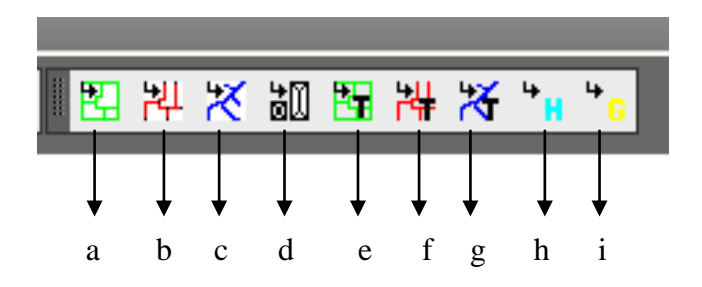

Gambar 3.8 Menu Standarisasi

### Keterangan :

- a. Jadikan Batas Bidang
- b. Jadikan Batas Jalan
- c. Jadikan Batas Hidrologi

- d. Jadikan Batas Bangunan (Nama Layer : 0201100 warna hijau)
- e. Jadikan Teks NIB (Nama Layer: 080201 warna hijau)
- f. Jadikan Nama Jalan (Nama Layer: 080401 warna merah)
- g. Jadikan Nama Sungai ( Nama Layer : 080401 warna biru)
- h. Jadikan Teks Hak (Nama Layer : 080203 warna toska)
- i. Jadikan Teks GS/SU (Nama Layer : 080202 warna kuning)

Adapun langkah-langkah standarisasi yaitu sebagai berikut :

1. Standarisasi batas bidang dan batas jalan.

Untuk menstandarkan bidang dan jalan menjadi batas bidang dan jalan, hal yang harus kita lakukan adalah memilih semua bidang dengan cara mem-blok semua bidang, lalu pilih menu Jadikan Batas Bidang Kemudian pilih/blok kembali bidang, tekan *Enter* pada *keyboard*.

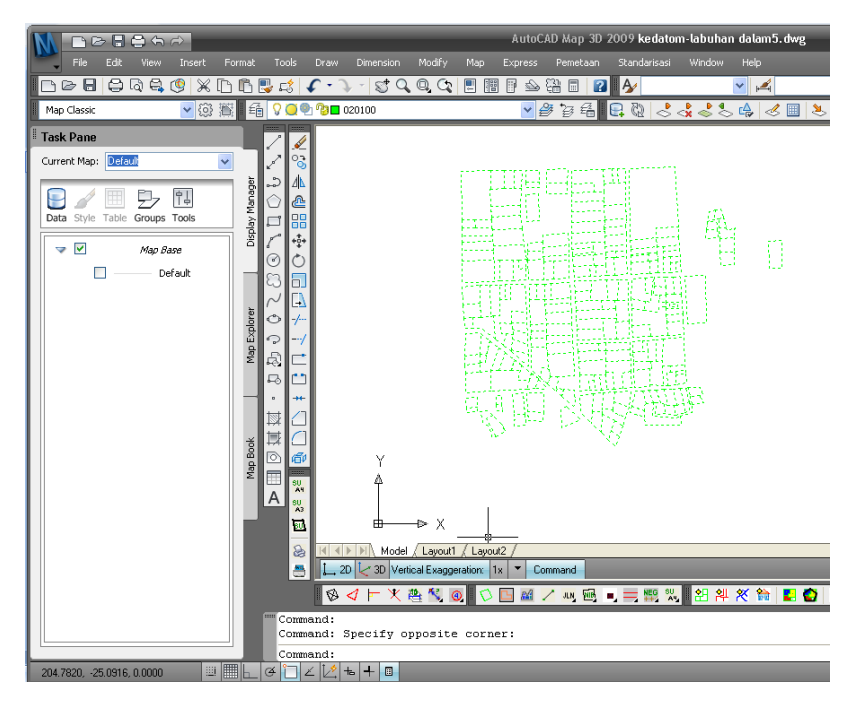

Gambar 3.9 Blok Bidang Sebelum Standarisasi

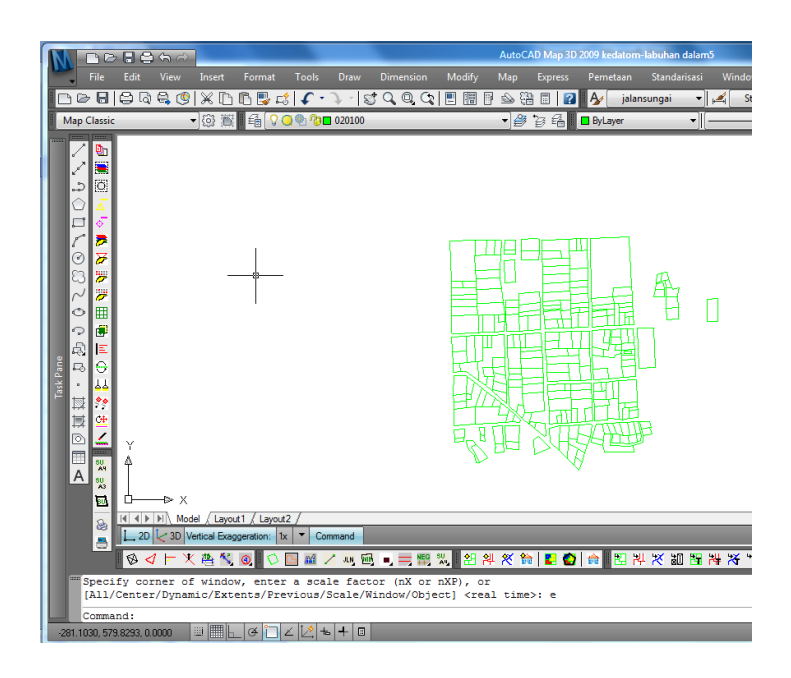

Gambar 3.10 Bidang yang sudah distandarisasi

Begitu juga dengan jalan, untuk batas jalan, pilih semua hasil digitasi jalan (blok), kemudian pilih menu jadikan batas jalan 💾 , lalu blok kembali batas jalan, tekan *Enter* pada *keyboard*. Maka akan secara otomatis layer jalan akan terbentuk dengan warna yang juga telah ditentukan.

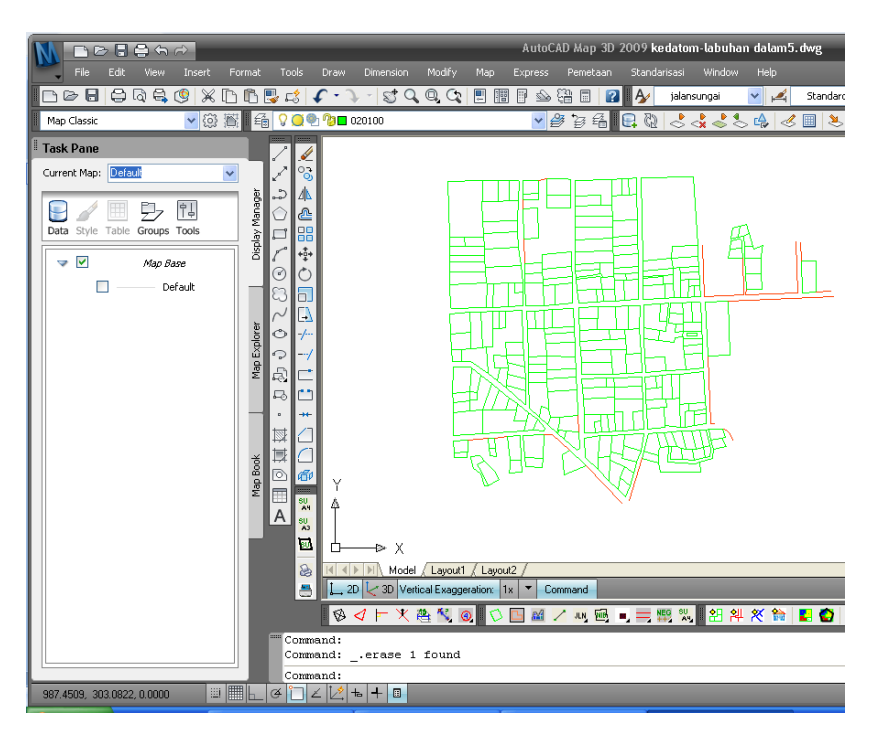

Gambar 3.11 Hasil Standarisasi Jalan

Standarisasi warna data atribut seperti NIB, No Hak dan No SU.
 Berikut adalah *icon* menu untuk memasukkan dan langsung menstandarkan warna Teks NIB, Teks Hak dan Teks SU :

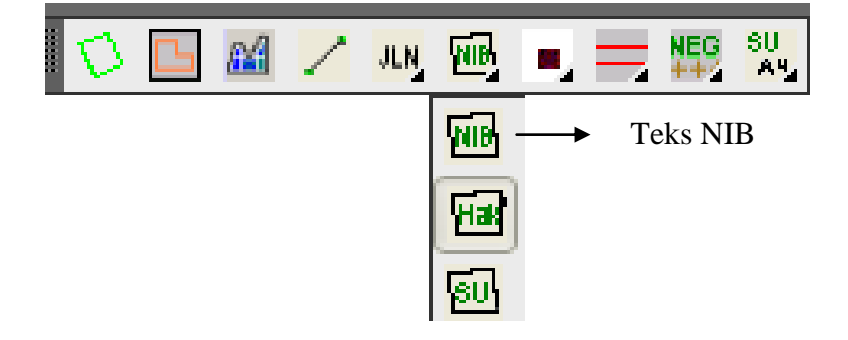

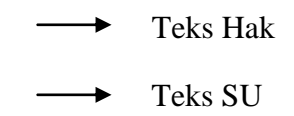

Gambar 3.12 Menu Standarisasi Jenis Hak, NIB, SU

Yang terdapat pada suatu bidang adalah NIB, No Hak dan No SU. Untuk memasukkan NIB pada bidang yang telah didigitasi yaitu dengan cara memilih menu Masukkan teks NIB  $\bigcirc$  kemudian atur *size* (ukuran) tulisan, misalkan 5 lalu tekan *Enter* ganda, lalu masukkan NIB (Misalkan NIB = 00788)

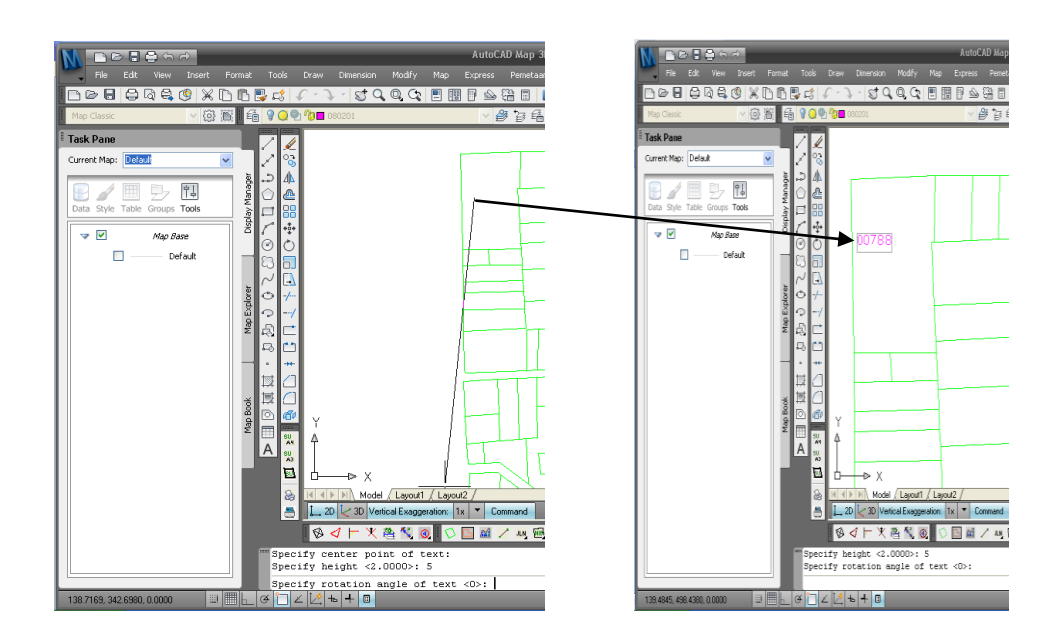

Gambar 3.13 Hasil Standarisasi NIB

Masukkan semua teks NIB sesuai dengan yang ada di peta analog secara keseluruhan. Kemudian untuk jenis hak (HM/HGU/HGB) pilih menu masukkan teks Hak misalkan 5 lalu tekan *Enter* ganda, kemudian masukkan teks Hak (Contoh M.05333)

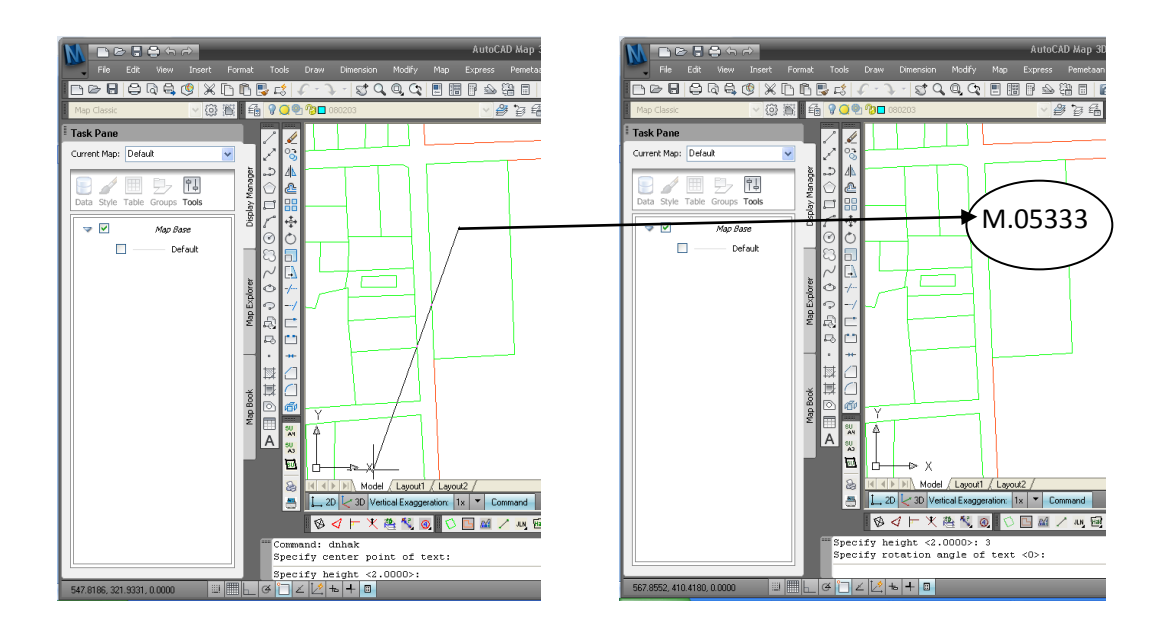

Gambar 3.14 Hasil Standarisasi Hak

Masukkan semua teks Hak sesuai dengan yang ada di peta analog secara keseluruhan. Masukkan juga nomor SU (jika ada di lembar peta analog).

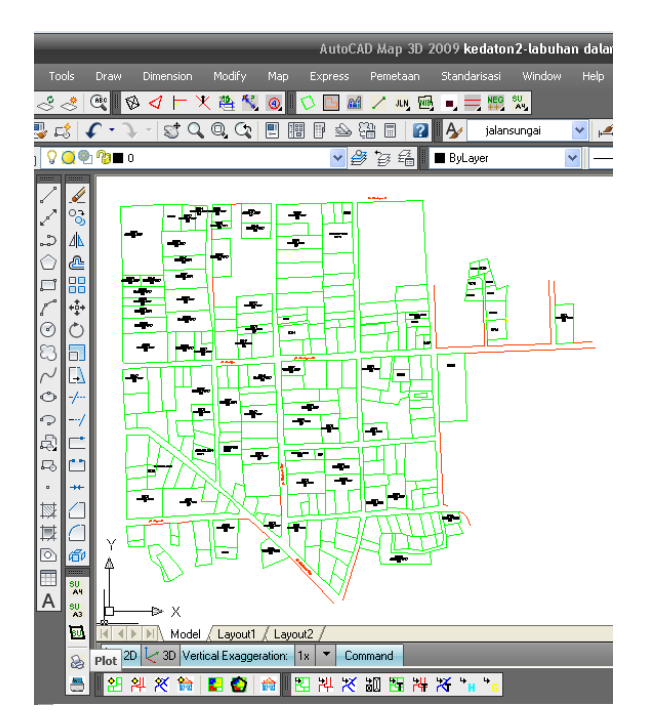

Gambar 3.15 Hasil Standarisasi Hak, SU dan NIB

## 3.3.4 Topologi

Setelah peta hasil digit distandarisasi, hal yang harus dilakukan selanjutya adalah topologi. Topologi ini memeriksa kesalahan-kealahan yang terdapat pada peta hasil digit.

Langkah-langkahnya yaitu :

1. Clean dan Reclean

Setelah kita melakukan standarisasi, selanjutnya yang dilakukan adalah proses topologi, yaitu untuk mengetahui kesalahan-kesalahan saat pendigitasian seperti bidang yang garisnya tidak tertutup, ataupun kesalahan lainnya. Dan berikut adalah icon untuk *Clean-Reclean* yaitu mengetahui jumlah kesalahan yang terdapat pada peta.

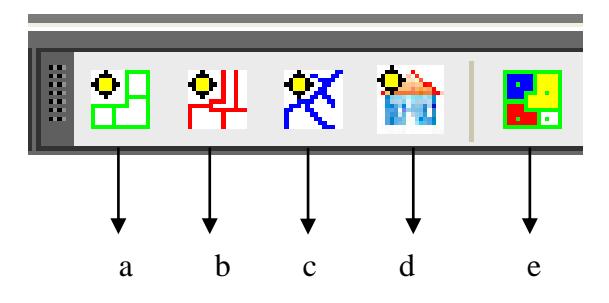

Gambar 3.16 Menu Reclean

Keterangan :

- a. Clean Batas Bidang
- b. Clean Batas Jalan
- c. Clean Batas Hidrologi
- d. Clean Batas Gambar Denah
- e. Buat Topologi Bidang

Untuk mengetahui kesalahan-kesalahan hasil digitasi, kita pilih menu

*Clean* batas bidang kemudian klik *Reclean* sehingga nilai kesalahan menjadi nol.

| C | Clean Report :                                                                                                    |                                                | ×   |
|---|----------------------------------------------------------------------------------------------------|------------------------------------------------|-----|
|   | Error type and Numbers of error                                                                                                    |                                                |     |
|   | Short degenerate<br>Short segments<br>Cross<br>Undershoot segment<br>Undershoot vertex<br>Duplicates<br>Cluster<br>Psuedo nodes<br>Dangles<br>Disects fixed successfullu | 0<br>0<br>0<br>0<br>0<br>0<br>0<br>0<br>0<br>0 |     |
|   |                                                                                                    | ReClean Kel                                    | uar |

| Clean Report :                                                                                                    | X                                         |  |
|----------------------------------------------------------------------------------------------------|-------------------------------------------|--|
| Error type and Numbers of erro                                                                                                    | IC                                        |  |
| Short degenerate<br>Short entities<br>Short segments<br>Cross<br>Undershoot segment<br>Undershoot vertex<br>Duplicates<br>Cluster<br>Psuedo nodes<br>Dangles<br>Objects fixed successfully. | 0<br>0<br>4<br>0<br>0<br>0<br>0<br>3<br>0 |  |
|                                                                                                    | ReClean Keluar                            |  |

Gambar 3.17 Clean Report1

Sama halnya dengan batas jalan, untuk mengetahui kesalahan digitasi jalan kita pilih menu *Clean* batas jalan kemudian klik *Reclean* sehingga nilai kesalahan menjadi nol.

| Clean Report :                                                                                  | × | Clean Report :                                                                       | X              |
|-------------------------------------------------------------------------------------------------|---|--------------------------------------------------------------------------------------|----------------|
| Error type and Numbers of error Short degenerate O Short entities O Chart conservate O          |   | Error type and Numbers of erro<br>Short degenerate<br>Short entities                 | r              |
| Cross     0       Undershoot segment     0       Undershoot vertex     0       Duplicates     0 |   | <br>Short segments<br>Cross<br>Undershoot segment<br>Undershoot vertex<br>Durdicates |                |
| Cluster 0<br>Psuedo nodes 6<br>Dangles 0                                                        |   | Cluster<br>Psuedo nodes<br>Dangles                                                   |                |
| Objects fixed successfully.                                                                     |   | Objects fixed successfully.                                                          |                |
| ReClean                                                                                         | r |                                                                                      | ReClean Keluar |

Gambar 3.18 Clean Report2

Selanjutnya kesalahan-kesalahan tersebut yang dimaksud akan muncul dan terlihat pada peta digitasi setelah memilih menu Buat Topologi Bidang

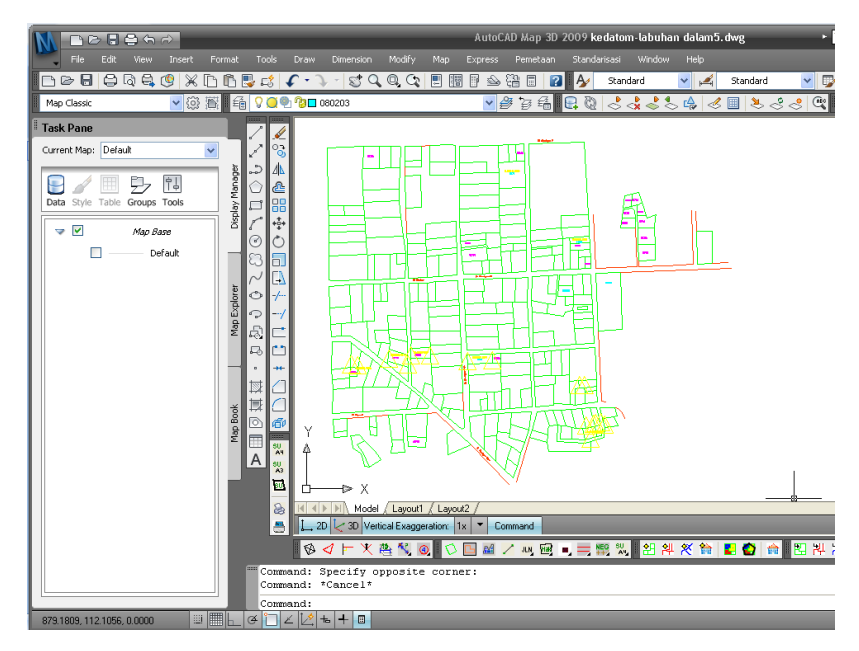

Gambar 3.19 Hasil Kesalahan Topologi

| Tabe | 1 3.3 Macam-maca | m kesalahan digitasi |
|------|------------------|----------------------|
|      |                  |                      |

| Tanda Kesalahan  | Nama Gambar        | Jenis Kesalahan   |
|------------------|--------------------|-------------------|
| $\bigcirc$       | Oktagon Cyan       | Duplikasi Objek   |
| $\bigcirc$       | Oktagon Merah      | Segmen Pendek     |
| $\boxtimes$      | Oktagon Kuning     | Persilangan       |
| $\bigcirc$       | Oktagon Hijau      | Undershoot        |
|                  | Bujur Sangkar Biru | Clustered Nodes   |
| $\bigtriangleup$ | Segitiga Magenta   | Pseudo Nodes      |
| $\bigcirc$       | Oktagon Merah      | Dangling          |
| $\times$         | Segitiga Magenta   | Multiple Centroid |
| $\times$         | Tanda Silang       | Sliver Poligon    |

# 2. Editing

Untuk membenahi kesalahan-kesalahan di atas, maka hal yang harus kita lakukan adalah proses *editing*, sehingga tidak ada lagi kesalahankesalahan tersebut. Adapun kesalahan-kesalahannya seperti berikut:

a. Overshoot

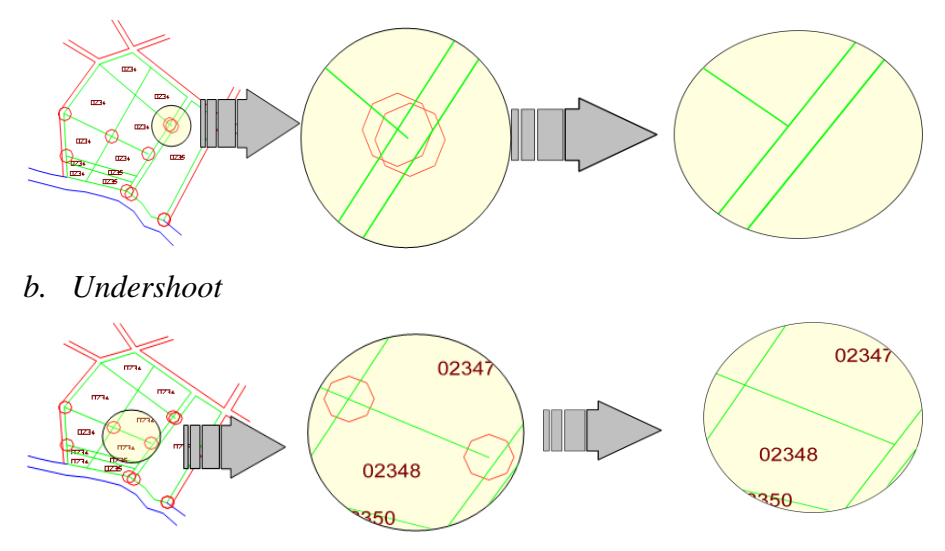

Gambar 3.20 Proses Editing

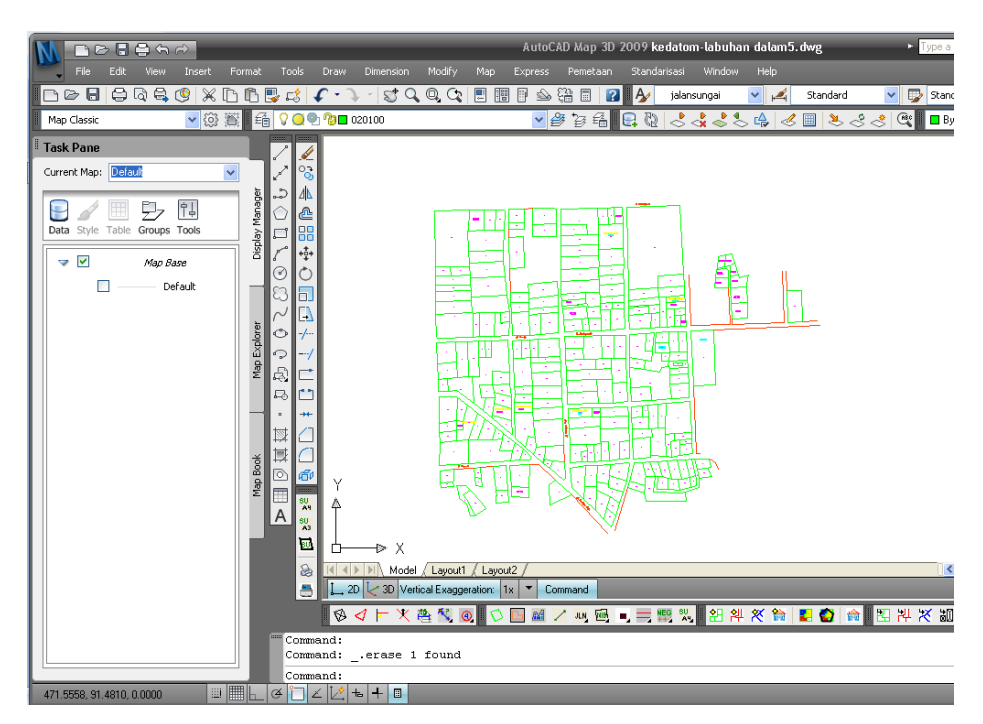

Gambar 3.21 Hasil Topologi

### 3.3.5 Validasi

Validasi adalah kegiatan yang dilakukan setelah topologi, yaitu untuk mengetahui peta digit sudah benar atau belum, yaitu dengan cara sebagai berikut:

1. Qcc

Untuk mengetahui dan memeriksa layer ataupun pemberian teks sudah benar atau belum, ada yang ganda ataupun tidak. Hal yang harus kita lakukan adalah dengan ketikkan *qcc* pada *command* lalu tekan *Enter*.

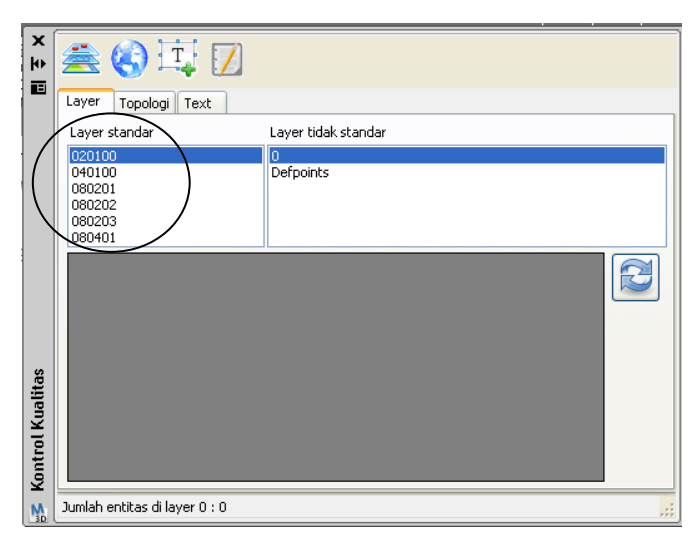

Gambar 3.22 Kontrol Kualitas

Lalu periksa semua layer sudah standar atau belum. Kemudian pilih topologi, maka akan muncul tampilan seperti dibawah ini, apabila layar nya sudah bersih (kosong) maka topologi sudah benar.

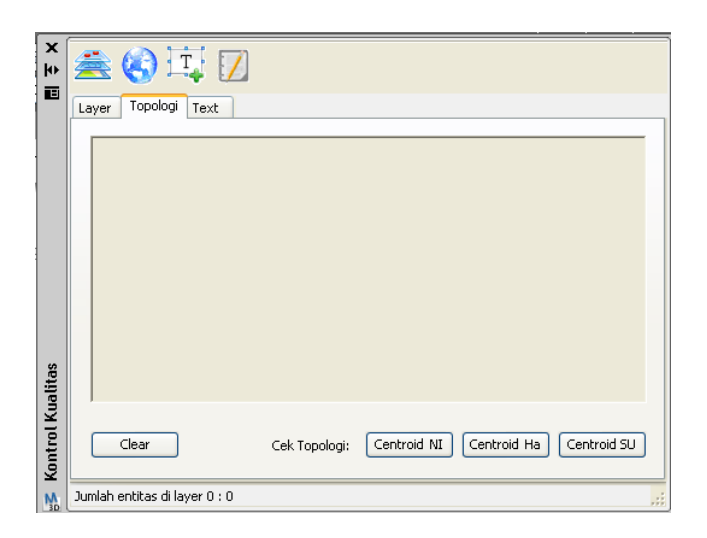

Gambar 3.23 Window Topologi

Selanjutnya yaitu memeriksa teks NIB, No Hak dan No SU. Kita pilih *Text,* untuk mengetahui kesalahan-kesalahan seperti NIB ganda,hak ganda, SU ganda, NIB salah format, hak salah format, SU salah format, NIB diluar persil, Hak diluar persil, dan SU diluar persil. Jika tidak ada kesalahan maka layar nya akan bersih (kosong), seperti

dibawah ini :

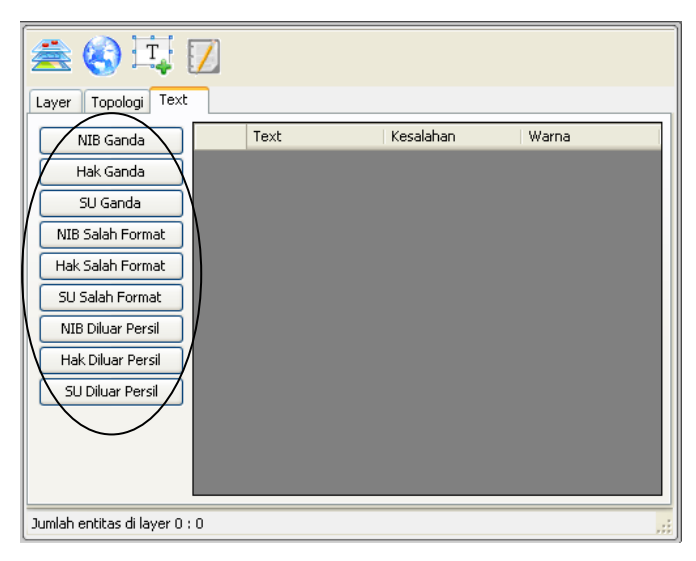

Gambar 3.24 Hasil Validasi

### 3.3.6 Cek Link Berdasarkan Kode Kelurahan

Langkah-langkah cek link yaitu sebagai berikut :

Buka peta yang akan di cek *link* yaitu Tanjung Seneng labuhan dalam5.topologi.dwg.

2. Ketikkan *ceklink* pada *command*, kemudian *enter*.

| 080113                                                                                                    | 304-Labuha                                                                                                    | nDalam - I | Notepad                                                                                                    |                                                                                                    | -                                                                                                    |                                                                                                    |                                                                                                    |           | × |
|----------------------------------------------------------------------------------------------------|----------------------------------------------------------------------------------------------------|------------|----------------------------------------------------------------------------------------------------|----------------------------------------------------------------------------------------------------|----------------------------------------------------------------------------------------------------|----------------------------------------------------------------------------------------------------|----------------------------------------------------------------------------------------------------|-----------|---|
| File Edit                                                                                                    | Format                                                                                                    | View H     | lelp                                                                                                    |                                                                                                    |                                                                                                    |                                                                                                    |                                                                                                    |           |   |
| NEB<br>000684<br>000064<br>000681<br>000613<br>000613<br>00060<br>00702<br>00702<br>00702<br>00702<br>00701<br>00656<br>-<br>-<br>-<br>-<br>-<br>-<br>-<br>-<br>-<br>-<br>-<br>-<br>-<br>-<br>-<br>-<br>-<br>- | HAK<br>M. 640<br>-<br>-<br>-<br>M. 5313<br>M. 5317<br>M. 3337<br>M. 3337<br>M. 3377<br>M. 3377 | SU. 00<br> | XC<br>62261<br>63261<br>63261<br>63936<br>63936<br>63936<br>63666<br>63666<br>63666<br>63666<br>63666<br>63666<br>63666<br>63667<br>63241<br>74995<br>72471995<br>72471995<br>72471995<br>72471995<br>6671995<br>667019<br>667019<br>667018<br>61614<br>61614<br>61614<br>61614<br>61614 | Yc<br>9088027<br>907540<br>907540<br>907540<br>9076540<br>907664<br>907662<br>907664<br>9077410<br>9077410<br>9077410<br>9077410<br>9077410<br>9077410<br>9077410<br>9077410<br>9077410<br>9077558<br>907474<br>907558<br>907558<br>907558 | LinkNIB<br>1<br>1<br>907627<br>1<br>0<br>0<br>907773<br>0<br>907885<br>907610<br>0<br>0<br>0<br>0<br>0<br>0<br>0<br>0<br>0<br>0<br>0<br>0<br>0 | Link+ak<br>10<br>0<br>10<br>0<br>0<br>0<br>0<br>0<br>0<br>0<br>0<br>0<br>0<br>0<br>0<br>0<br>0<br>0 | LinksU<br>0<br>0<br>0<br>0<br>0<br>0<br>0<br>0<br>0<br>0<br>0<br>0<br>0<br>0<br>0<br>0<br>0<br>0<br>0 | 1 0 1 1 1 |   |
| L                                                                                                    |                                                                                                    |            |                                                                                                    |                                                                                                    |                                                                                                    |                                                                                                    |                                                                                                    | _         | 1 |

Gambar 3.25 Notepad

3. Berikut ini adalah tampilan peta setelah di*ceklink*.

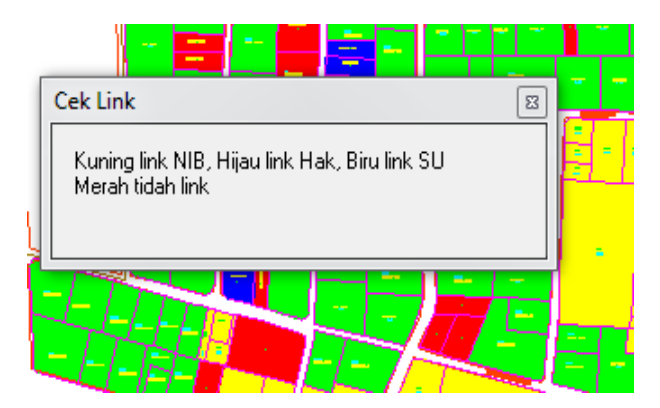

Gambar 3.26 Hasil Ceklink

4. Keterangan warna kuning yaitu *link* NIB, warna hijau yaitu *link* Hak, warna biru yaitu *link* SU dan warna merah yaitu tidak *link*.

 Untuk menyelesaikan permasalahan bidang-bidang tanah yang tidak *link* dengan NIB, SU/GS, HAK maka dapat diselesaikan dengan melihat kembali buku tanah dan surat ukur.

### 3.3.7 Import Peta dan Updating data

Proses *import* merupakan kegiatan pengiriman peta hasil digit yang telah di standarisasi dari *AutoCAD* ke aplikasi GeoKKP (Geospasial Komputerisasi Kantor Pertanahan), sedangkan *Updating* peta merupakan hasil dari proses *import* peta Desa Labuhan Dalam yang bertujuan untuk mendapatkan data dan membentuk data pada aplikasi GeoKKP sehingga mendukung terbentuknya peta persil digital yang baik dan terbaru.

Langkah-langkahnya adalah sebagai berikut :

Untuk memulai kegiatan import peta, yaitu dengan membuka *AutoCAD Map 3D 2009*, lalu *login* menggunakan NIP karyawan kantor pertanahan Kota Bandar Lampung.

1. BPNMap Pane

Menampilkan *BPNMap Pane* dengan cara memilih menu Pemetaan, pada *menubar* kemudian klik tampilkan *BPNMap Pane* untuk memanggil peta yang telah tersedia pada kantor pertanahan, kemudian muncul *window BPNMap Pane*.

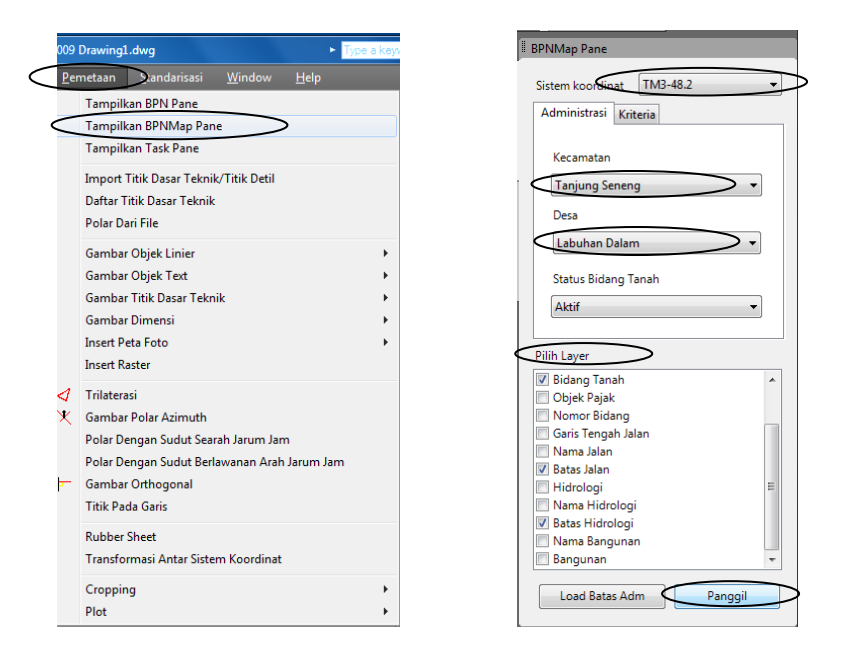

Gambar 3.27 Window BPN Map Pane

Kemudian akan muncul jendela untuk memilih dan memanggil peta yang akan ditampilkan, pada sistem koordinat, kita memilih TM3°- 48.2, lalu pilih Kec. Tanjung Seneng Kel. Labuhan Dalam, setelah itu kita memilih layer apa saja yang akan ditampilkan, seperti contoh kita memilih layer bidang tanah, batas jalan dan batas hidrologi, lalu pilih Panggil.

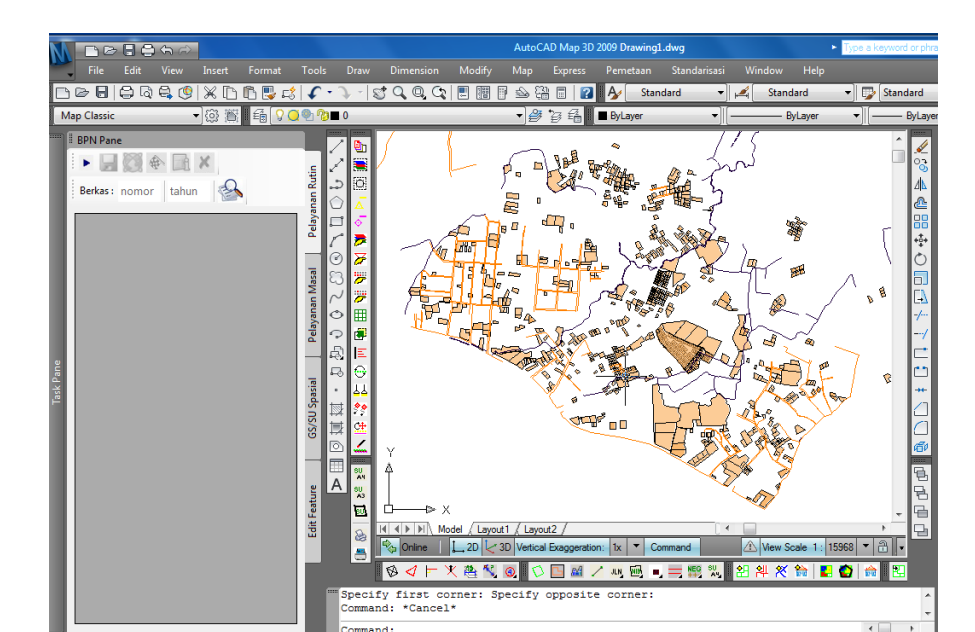

Selanjutnya adalah membuka peta hasib digit Labuhan Dalam yang siap import (telah divalidasi) dengan cara pilih file\open\labuhandalam5.dwg \open, kemudian pilih semua persil dan jalan (blok) lalu copy dan paste pada jendela peta yang ada pada database.

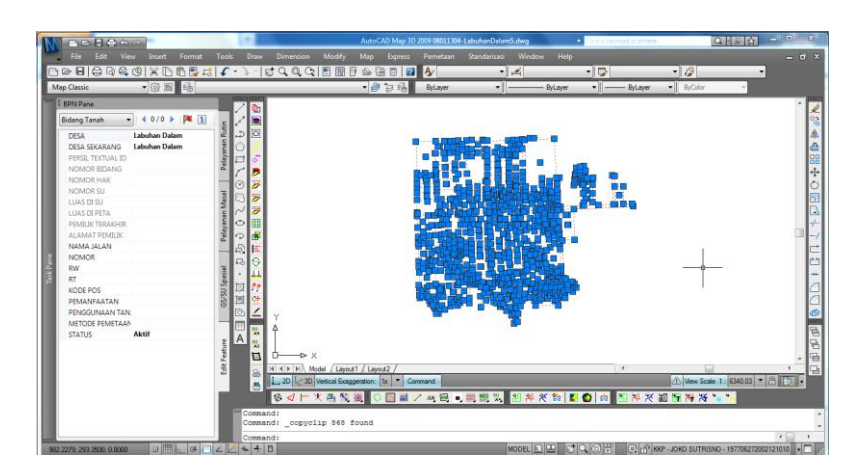

Gambar 3.29 *Block* Peta Sebelum *Import* (labuhandalam5.dwg)

Pilih Paste to Original Coordinates pada klik kanan di jendela peta Cad (database), kemudian akan muncul peta hasil digitasi didalam peta Cad (database).

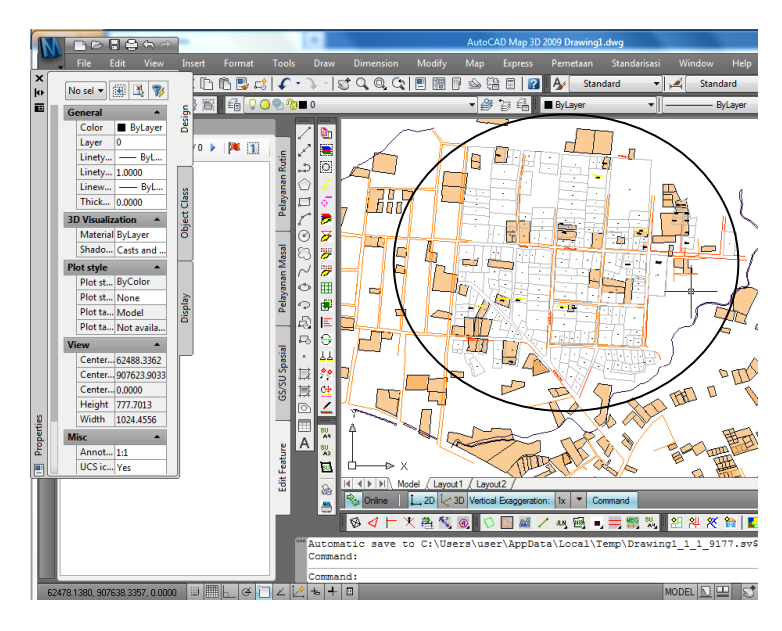

Gambar 3.30 Peta Labuhan dalam5.dwg(database)

Kemudian sesuaikan warna layer peta hasil digitasi dengan peta database, berikut adalah hasil peta digitasi yang sudah *match* dengan peta *Cad* (*database*)

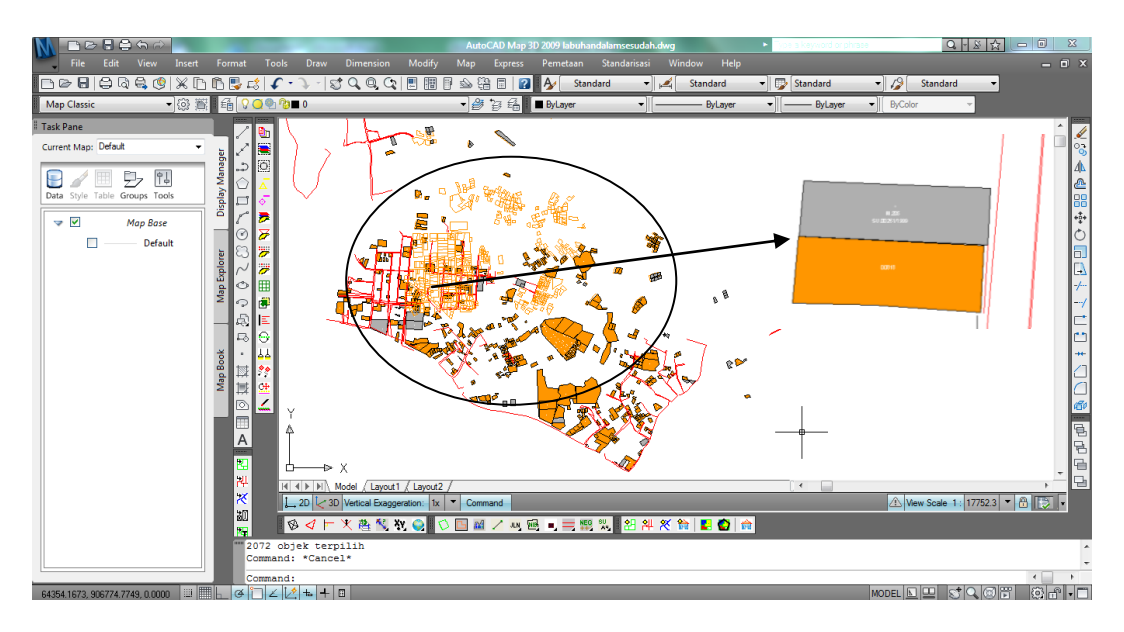

Gambar 3.31 Proses Matching antara peta hasil digit dan database

Hal yang harus dilakukan selanjutnya adalah melakukan validasi kembali, hal ini berguna supaya peta dapat di*import*, yaitu kita pilih *clean* batas bidang untuk memeriksa kesalahan-kesalahan dalam proses digitasi, kemudian *Re clean* hingga kesalahan menjadi 0, kemudian *save*.

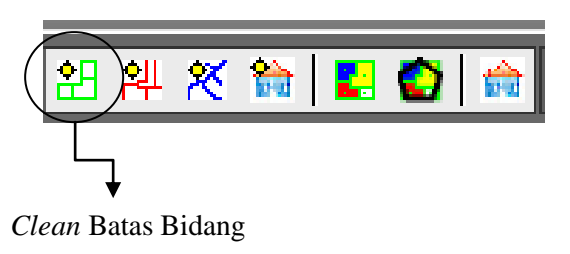

Gambar 3.32 Menu ReClean

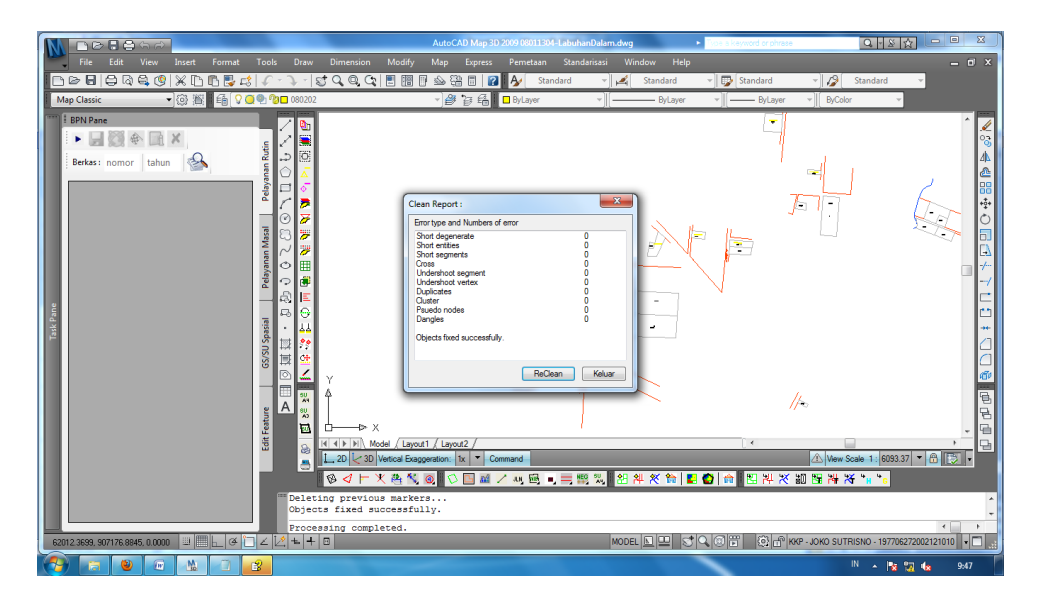

Gambar 3.33 Proses Re Clean

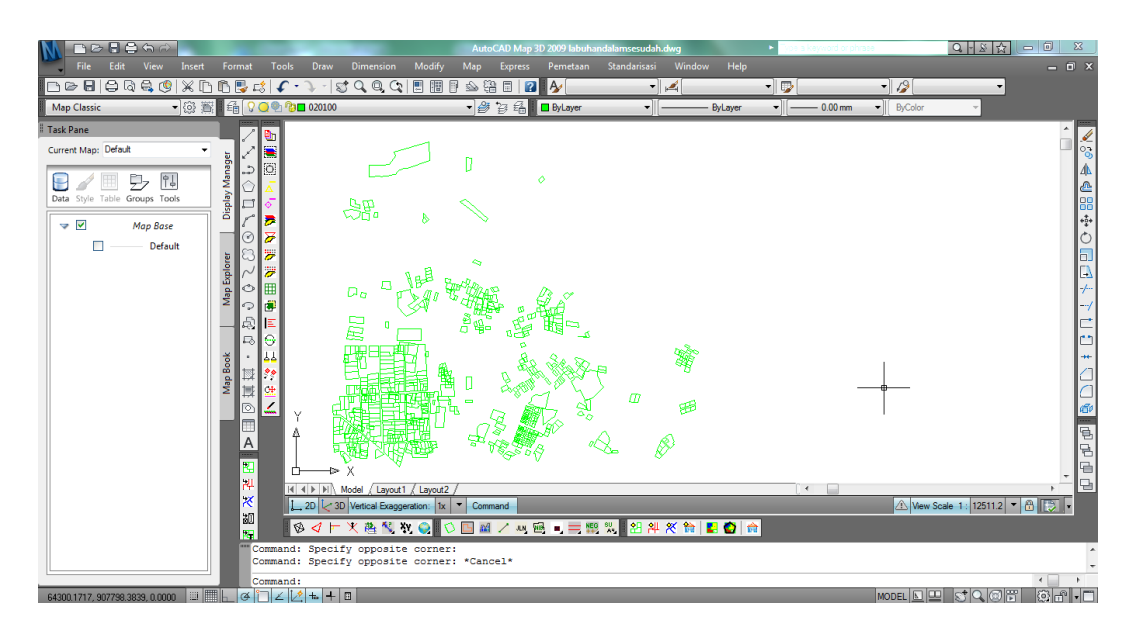

Gambar 3.34 Peta Siap Import

2. Import

Untuk meng-*import* peta ke aplikasi GeoKKP peta harus disimpan di dokumen C, kemudian diberi nama sesuai dengan kode desa. Untuk melihat kode desa Labuhan Dalam maka dapat dilakukan dengan langkahlangkah sebagai berikut :

a. Sambungkan komputer dengan suatu jaringan internet, kemudian masuk kedalam aplikasi GeoKKP, dengan *login* menggunakan NIP petugas kantor pertanahan kemudian *browsing* 10.10.67.2 pada aplikasi tersebut, berikut adalah tampilan *login* pada aplikasi GeoKKP :

| ( \$ 10.10.67.2/kkpservice/                                                                                                    |                         | 🏠 ⊽ C 🛃 + Google                                | ۹ م      |
|----------------------------------------------------------------------------------------------------|-------------------------|-------------------------------------------------|----------|
| Most Visited 🗍 Getting Started 🗍 Suggested Sites 🗍 Web Slice Gallery                                                                                             |                         |                                                 | Bookmark |
| Administrasi Aplikasi Ge<br>Aplikasi ini menyediakan beberapa<br>fitur yang bermanfasi untuk<br>mendukung kegatan<br>komputenasi pelayanan kantor<br>pertanahan. | COKKP Kantor Pertanahan | BADAN EERTANAHAN NAGIONAL<br>REPUBLIK INDONESIA |          |
| KKP Service versi 1.7.0 in<br>kompatibel dengan geokkp versi<br>1.7.x.<br>Silahkan melakukan otentifikasi.                                                       |                         |                                                 |          |

Gambar 3.35 Login Petugas

b. Pada beranda aplikasi GeoKKP, Pilih Kualitas Data Pertanahan

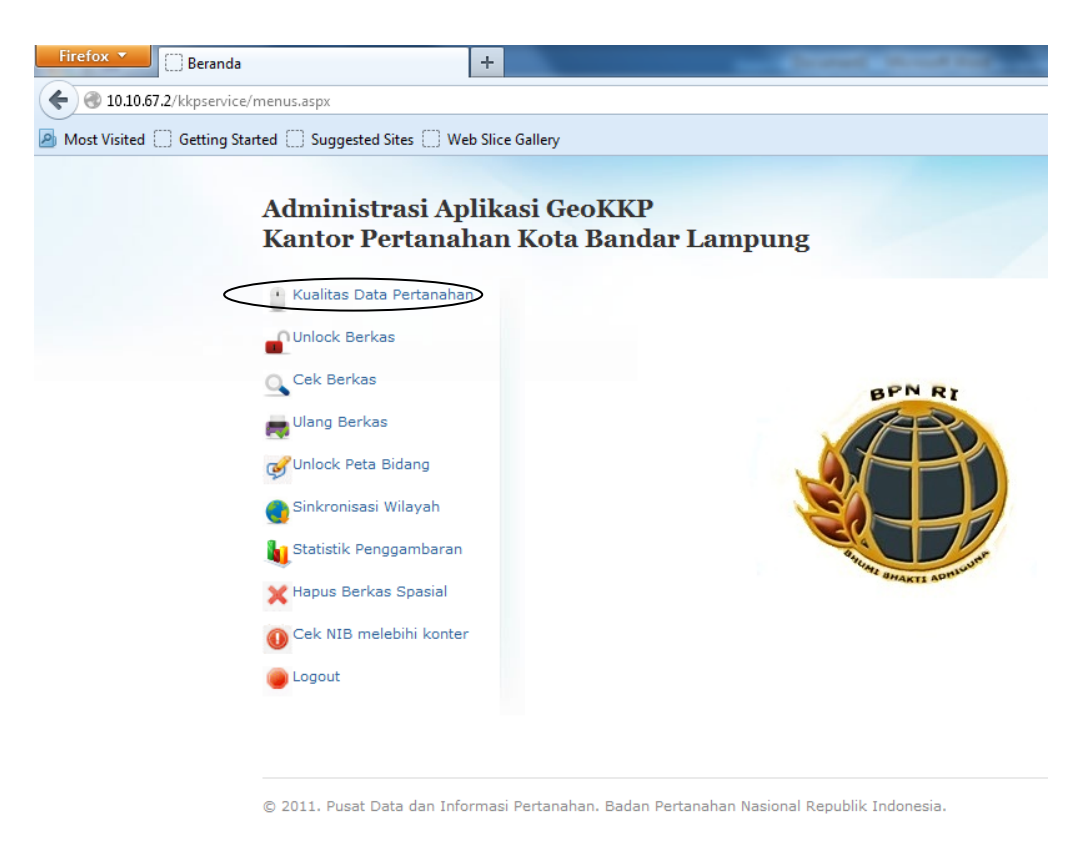

Gambar 3.36 Beranda Aplikasi GeoKKP

Maka akan tampil informasi kualitas data pertanahan, kemudian pilih Buku
 Tanah Aktif, klik Rekap per\_desa.

### Tabel 3.4 Informasi Kualitas Data Pertanahan

Informasi Kualitas Data Pertanahan Tanggal: 05/02/2013 08:07:30

| No | Keterangan                                                         | Jumlah  | Tampilkan     |
|----|--------------------------------------------------------------------|---------|---------------|
| 1  | Buku Tanah aktif                                                   | 148,221 | Rekap per des |
| 2  | GS/SU aktif                                                        | 175,973 | Rekap per des |
| 3  | Bidang Peta                                                        | 122,484 | Rekap per des |
| 4  | Bidang Peta link Buku Tanah                                        | 79,055  | Rekap per des |
| 5  | Bidang Peta link SU/NIB                                            | 8,740   | Rekap per des |
| 6  | Bidang Peta tidak link                                             | 34,689  | Rekap per des |
| 7  | Buku Tanah telah dipetakan dan SU telah tergambar (KW1)            | 61,568  | Rekap per des |
| 8  | Buku Tanah telah dipetakan tetapi Surat Ukur belum tergambar (KW2) | 10,287  | Rekap per des |
| 9  | Buku Tanah telah dipetakan tetapi Surat Ukur belum terentri (KW3)  | 6       | Rekap per des |
| 10 | Buku Tanah belum dipetakan tetapi Surat Ukur telah tergambar (KW4) | 80      | Rekap per des |
| 11 | Buku Tanah belum dipetakan dan Surat Ukur belum tergambar (KW5)    | 76,180  | Rekap per des |
| 12 | Buku Tanah belum dipetakan dan Surat Ukur belum dientri (KW6)      | 100     | Rekap per des |

Total Buku Tanah telah dipetakan (KW1+KW2+KW3) : 71,861 bidang (48.48 %) Total Buku Tanah belum dipetakan (KW4+KW5+KW6) : 76.360 bidang (51.52 %)

# d. Pilih kecamatan Tanjung Seneng, desa Labuhan Dalam

| 76 | 08010906 | Sukarame       | Gunung Sulah        | 1,501 | Detail |
|----|----------|----------------|---------------------|-------|--------|
| 77 | 08010907 | Sukarame       | Way Dadi            | 487   | Detail |
| 78 | 08010908 | Sukarame       | Harapan Jaya        | 453   | Detail |
| 79 | 08011001 | Sukabumi       | Tanjung Baru        | 2,875 | Detail |
| 80 | 08011002 | Sukabumi       | Sukabumi            | 5,828 | Detail |
| 81 | 08011003 | Sukabumi       | Sukabumi Indah      | 1,105 | Detail |
| 82 | 08011004 | Sukabumi       | Kali Balau Kencana  | 944   | Detail |
| 83 | 08011005 | Sukabumi       | Jagabaya II         | 3,872 | Detail |
| 84 | 08011006 | Sukabumi       | Jagabaya III        | 1,248 | Detail |
| 85 | 08011101 | Kemiling       | Sumber Rejo         | 1,158 | Detail |
| 86 | 08011102 | Kemiling       | Kemiling Permai     | 1,971 | Detail |
| 87 | 08011103 | Kemiling       | Langkapura          | 2,508 | Detail |
| 88 | 08011104 | Kemiling       | Beringin Raya       | 5,615 | Detail |
| 89 | 08011105 | Kemiling       | Sumber Agung        | 334   | Detail |
| 90 | 08011106 | Kemiling       | Kedaung             | 241   | Detail |
| 91 | 08011107 | Kemiling       | Pinang Jaya         | 474   | Detail |
| 92 | 08011201 | Rajabasa       | Rajabasa            | 5,256 | Detail |
| 93 | 08011202 | Rajabasa       | Rajabasa Raya       | 495   | Detail |
| 94 | 08011203 | Rajabasa       | Rajabasa Jaya       | 626   | Detail |
| 95 | 08011204 | Rajabasa       | Gedung Meneng       | 1,746 | Detail |
| 96 | 08011301 | Tanjung Seneng | Tanjung Seneng      | 4,858 | Detail |
| 97 | 08011302 | Tanjung Seneng | Way Kandis          | 2,580 | Detail |
| 98 | 08011303 | Tanjung Seneng | Perumnas Way Kandis | 631   | Detail |
| 99 | 08011304 | Tanjung Seneng | Labuhan Dalam       | 1,236 | Detail |

| Tabel 3.5 H | Kode Ke | lurahan |
|-------------|---------|---------|
|-------------|---------|---------|

- e. Maka akan muncul kode desa nya yaitu "08011304"
- f. Simpan *file* peta Labuhandalam kedalam dokumen C, dengan memasukkan kode desa didepan nama *file* nya, yaitu "08011304-LabuhanDalam"

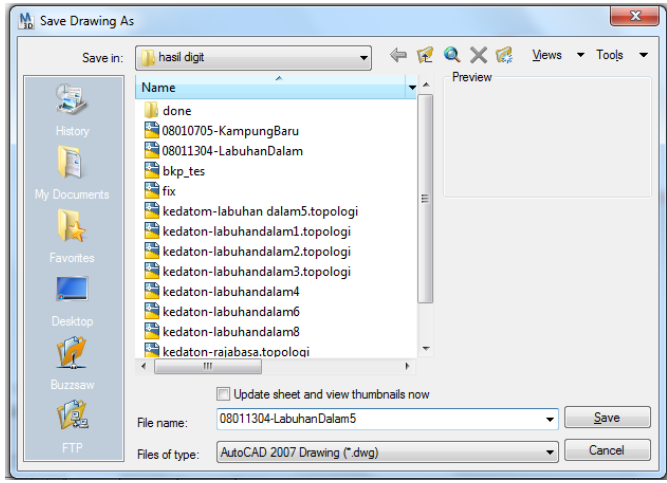

Gambar 3.37 Lokasi Penyimpanan File

3. Pada AutoCAD 3D Map pilih pemetaan, kemudian tampilkan BPNMap Pane, panggil peta labuhan dalam, kemudian klik *import* maka secara otomatis akan memanggil *file dwg* yang akan di*import* 

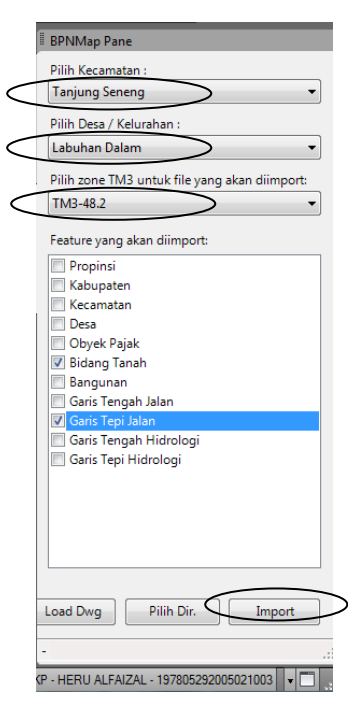

Gambar 3.38 Proses Import

4. Pilih file 08011304-LabuhanDalam.dwg kemudian open

| Compute                 | er 🖡 Local Disk (C:) 🖡 | ▼ ••• Search Local | Disk (C:)     |
|-------------------------|------------------------|--------------------|---------------|
| Organize 🔻 New fold     | er                     |                    | =             |
| ☆ Favorites             | Name                   | Date modified      | Туре          |
| 📃 Desktop               | 퉬 арр                  | 27/12/2012 8:12    | File folder   |
| \rm Downloads           | Drivers                | 19/12/2012 12:03   | File folder   |
| 🔠 Recent Places         | 🐌 GeoKKP               | 07/01/2013 10:07   | File folder   |
|                         | 퉬 PerfLogs             | 14/07/2009 9:37    | File folder   |
| 🥽 Libraries 📱           | 퉬 Program Files        | 07/01/2013 10:12   | File folder   |
| Documents               | 퉬 Raster               | 28/12/2012 10:10   | File folder   |
| 🖻 🎝 Music               | 퉬 Transtool            | 19/12/2012 11:36   | File folder   |
| Pictures                | 퉬 Users                | 19/12/2012 11:24   | File folder   |
| Videos                  | 퉬 Windows              | 04/01/2013 4:18    | File folder   |
| <                       | 08011304-LabuhanDalam  | 05/02/2013 9:48    | AutoCAD Drawi |
| 📜 Computer              |                        |                    |               |
| 🖻 🏭 Local Disk (C:)     |                        | awing              |               |
| 🖻 🧰 Local Disk (D:) 🛛 🔻 | Size 109 KB            |                    |               |
| File n                  | Created With: Auto     | Dwg Files          |               |

Gambar 3.39 Lokasi Penyimpanan

5. Berikut adalah peta Labuhan dalam, yang akan diimport.

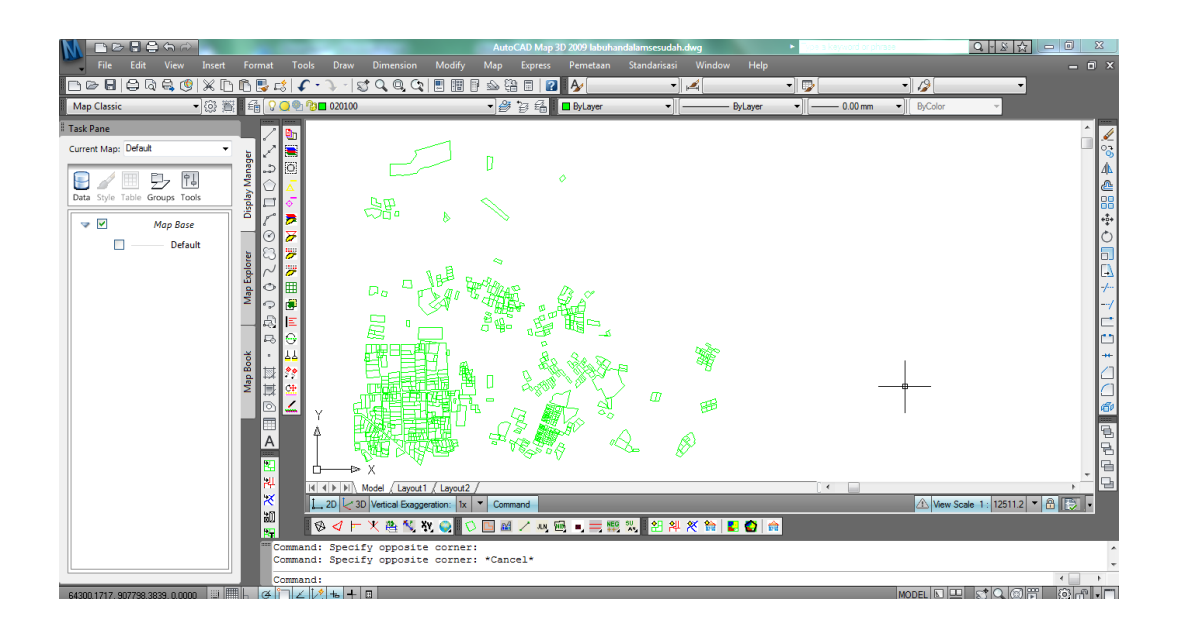

Gambar 3.40 Peta Siap Import

6. Apabila proses import peta labuhan dalam berhasil, maka akan muncul

report sebagai berikut :

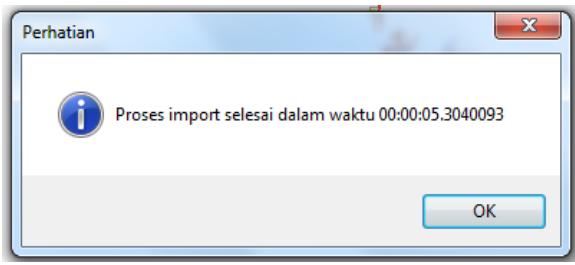

Gambar 3.41 Report Hasil

7. Hasil dari proses import peta adalah peta persil tanah desa Labuhan Dalam, setelah proses *import* maka semua informasi tekstual dan spasial akan secara otomatis terisi dan terdaftar pada peta Labuhan dalam yang terbaru

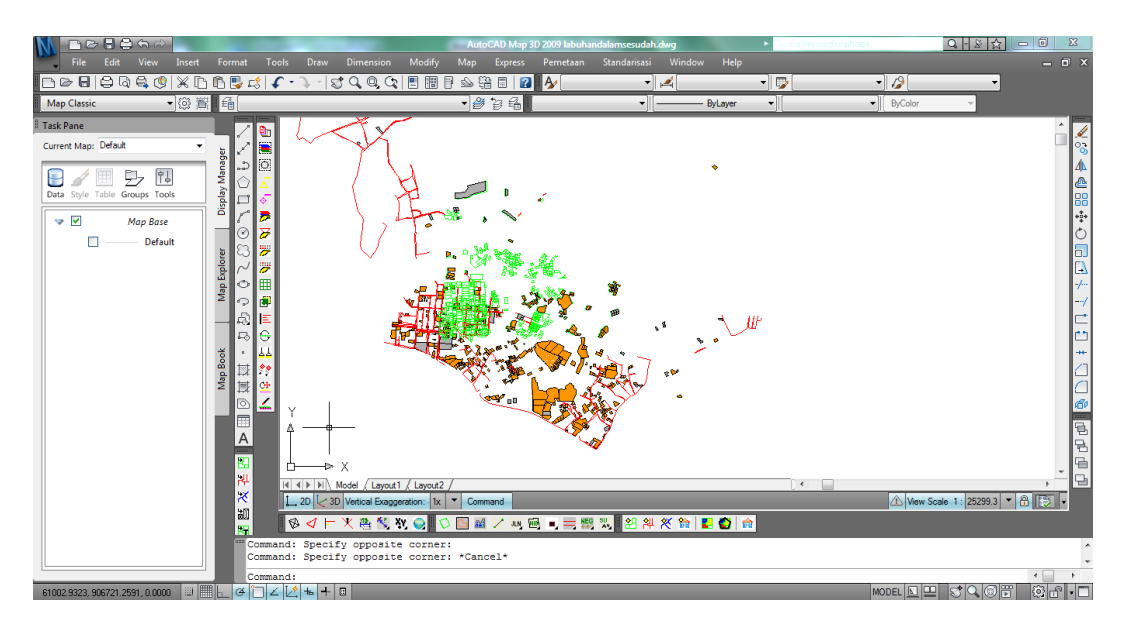

Gambar 3.42 Peta Hasil Import

Hasil proses *import* yaitu bidang-bidang yang ter*select* dengan warna hijau, dan peta tersebut apabila kita s*elect* salah satu bidang pada peta pendaftaran maka akan muncul informasinya dengan lengkap. Mulai dari Nama Pemilik, NIB, jenis hak kepemilikan, luas bidang, nomor SU

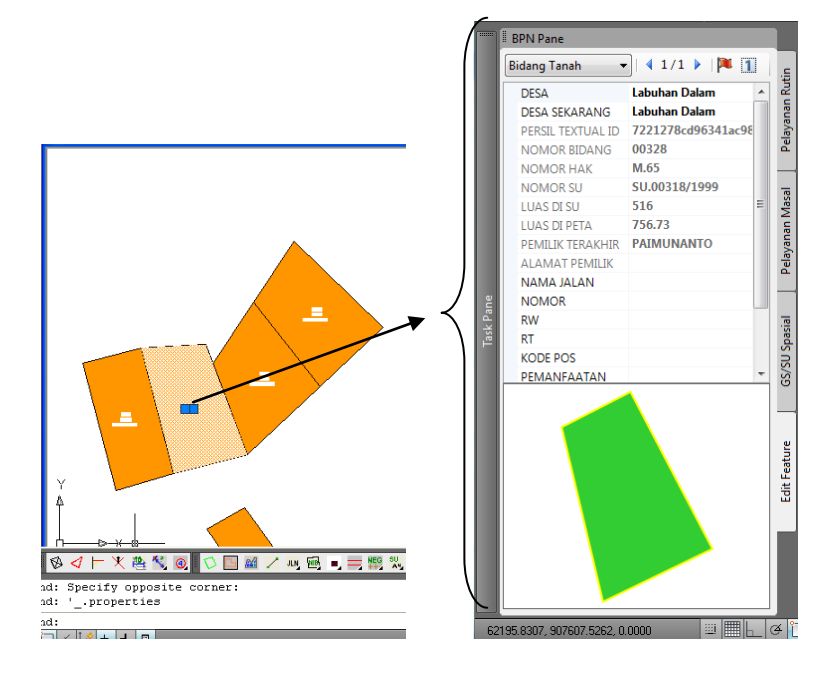

Gambar 3.43 Peta Hasil Import yang terselect

- 8. Adapun contoh bidang yang terdapat dalam peta pendaftaran,tetapi belum lengkap,itu dapat terjadi karena permasalahanya yaitu pada saat peta hasil digitasi dan peta *Cad (database)* di*link* kan, informasi sepenuhnya belum terekam,sehingga informasi yang terdapat pada peta hasil import kurang lengkap
- 9. Adapun kelemahan-kelemahan dalam proses import peta yaitu sebagai berikut :
- a. Nama pemilik bidang tidak link, dikarenakan SU spasial tidak ditemukan

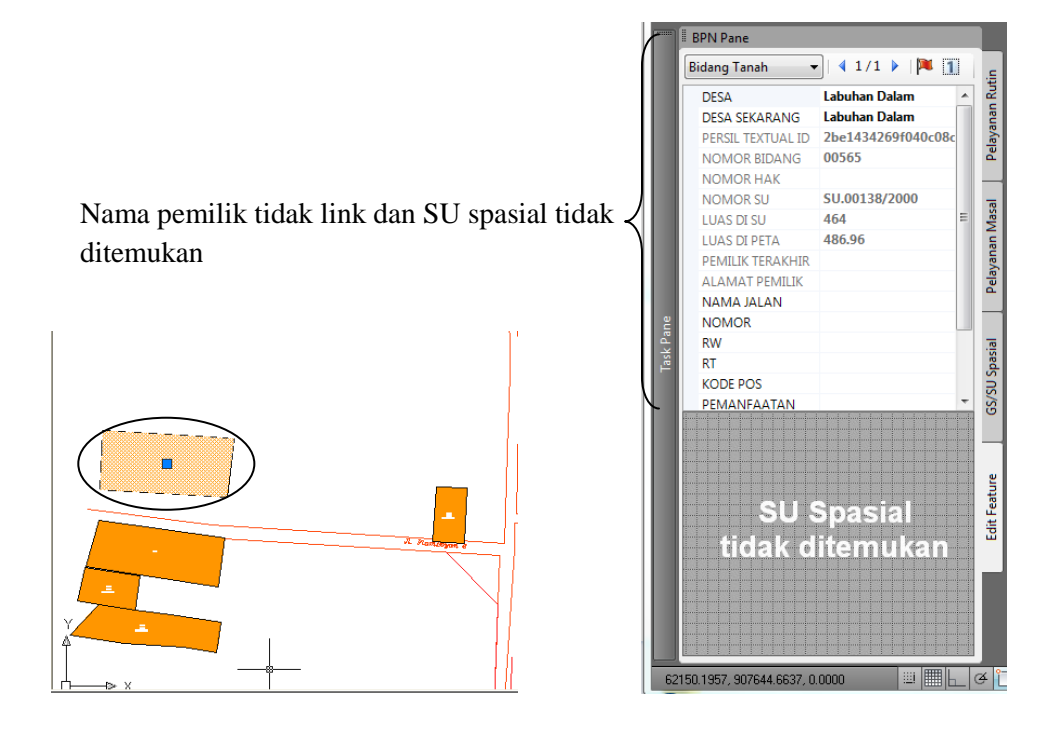

Gambar 3.44 Kesalahan Proses Import1

b. Informasi data spasial dan tekstualnya tidak lengkap sama sekali

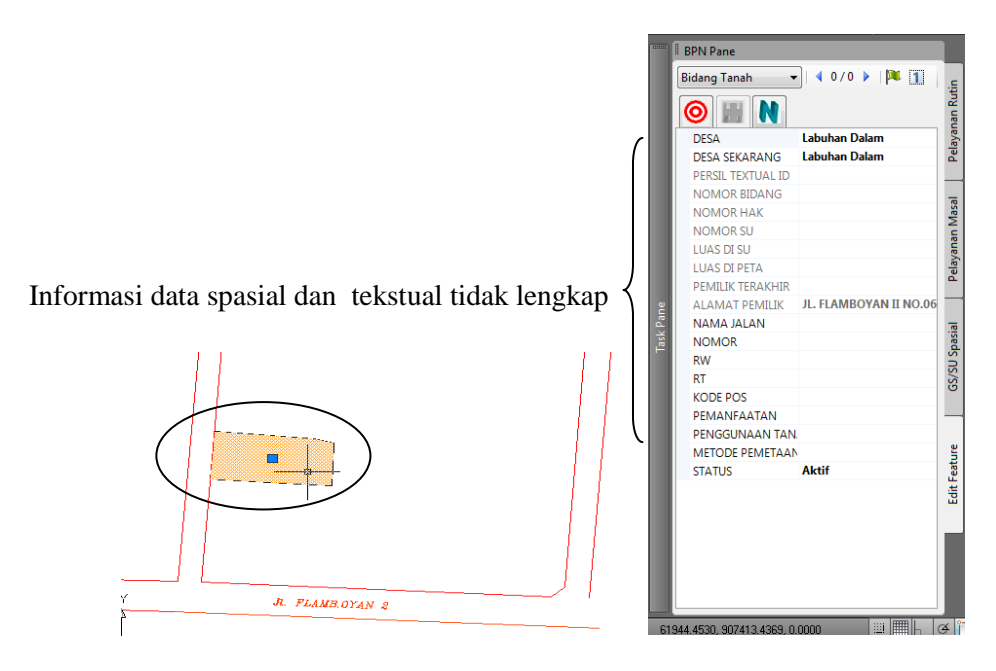

Gambar 3.45 Kesalahan Proses Import2

10. Untuk melengkapi data-data tersebut maka akan dilakukan perbaikan khususnya pada data tekstualnya, sehingga akan menjadi peta persil yang lengkap dan *update*.

Setelah dilakukan proses perbaikan dan *updating* data tekstual, maka hasil peta persil Desa Labuhan Dalam, Kecamatan Tanjung Seneng, Kota Bandar Lampung adalah sebagai berikut.

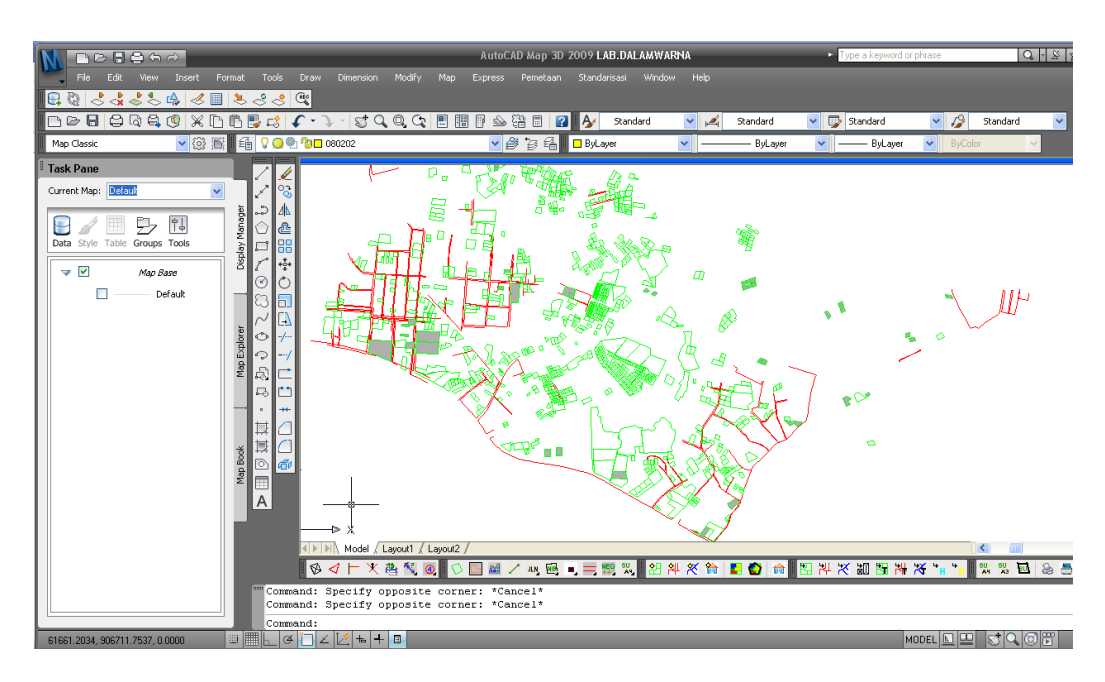

Gambar 3.46 Hasil Import dan Update Data Persil

3.3.8 Layout Peta

Merupakan pekerjaan terakhir setelah proses *input* data, *editing* data,analisis data,penambahan label (atribut),dan pengaturan legenda daftar isi legenda, berikut ini adalah langkah-langkah membuat *layout* peta yang sesuai dengan standar Kantor Pertanahan :

1. Siapkan peta hasil *import* 

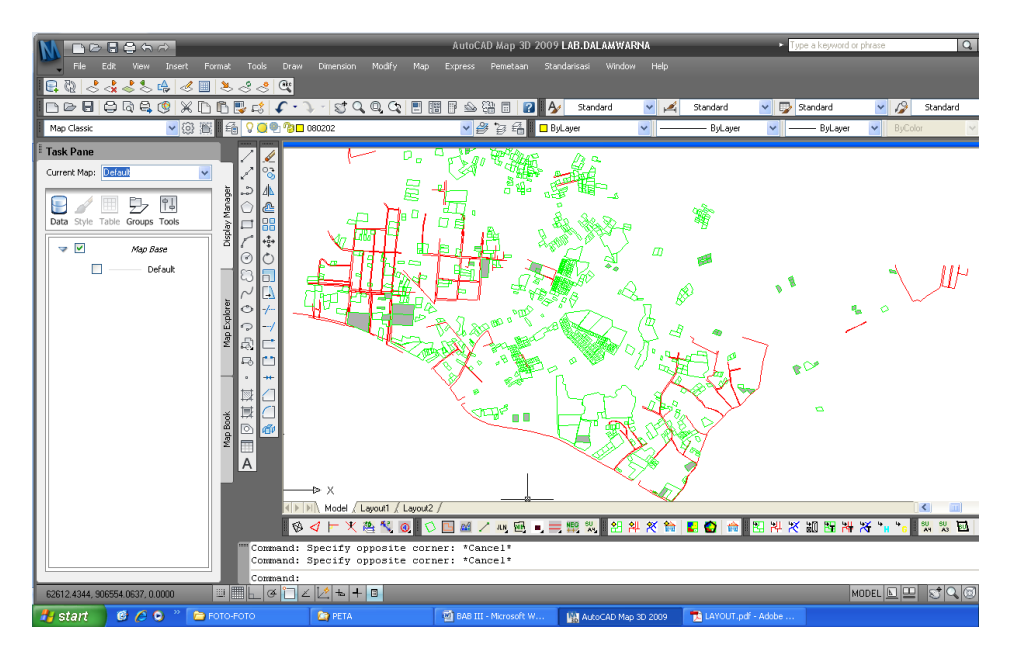

Gambar 3.47 Peta Hasil Import

- 2. Klik *icon* cetak peta persil anaka akan secara otomatis *layout* peta akan terbentuk
- 3. Atur ukuran kertas dan skala yang diinginkan
- 4. Kemudian cetak

 Berikut adalah gambar tampilan *layout* peta persil Desa Labuhan Dalam yang sudah *update* dan siap dicetak

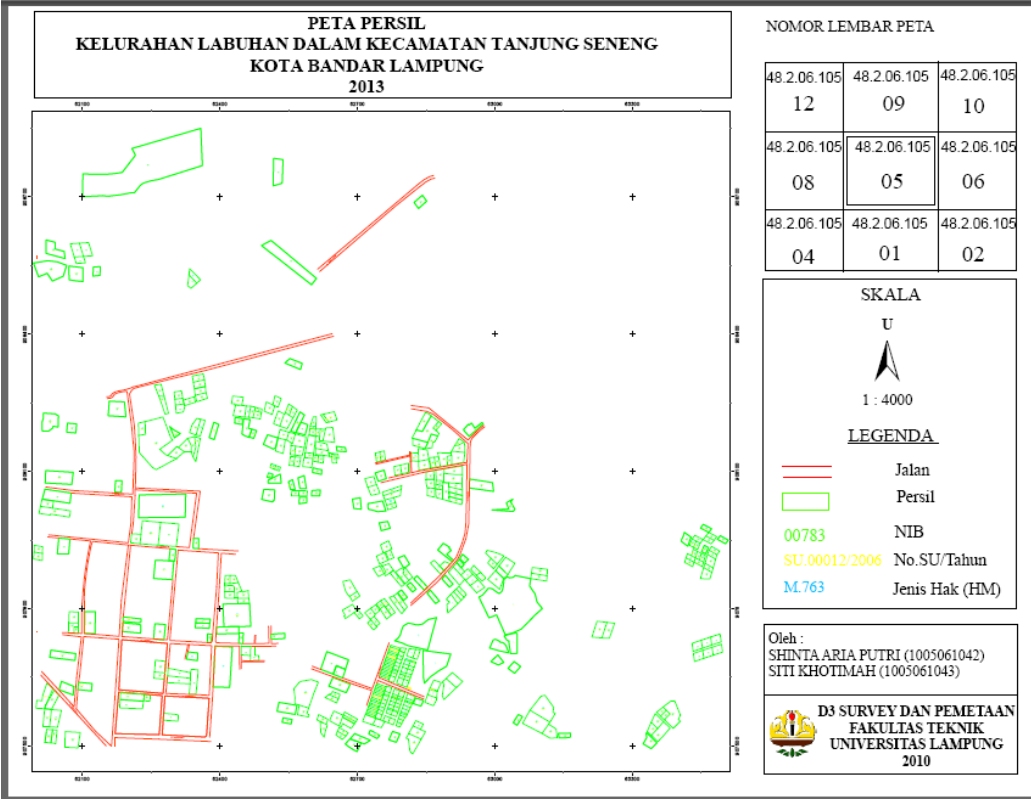

Gambar 3.48 Layout Peta

 Sedangkan gambar peta dibawah ini adalah peta persil yang terdapat didalam aplikasi Geospasial Komputerisasi Kantor Pertanahan yang sudah diupdate.

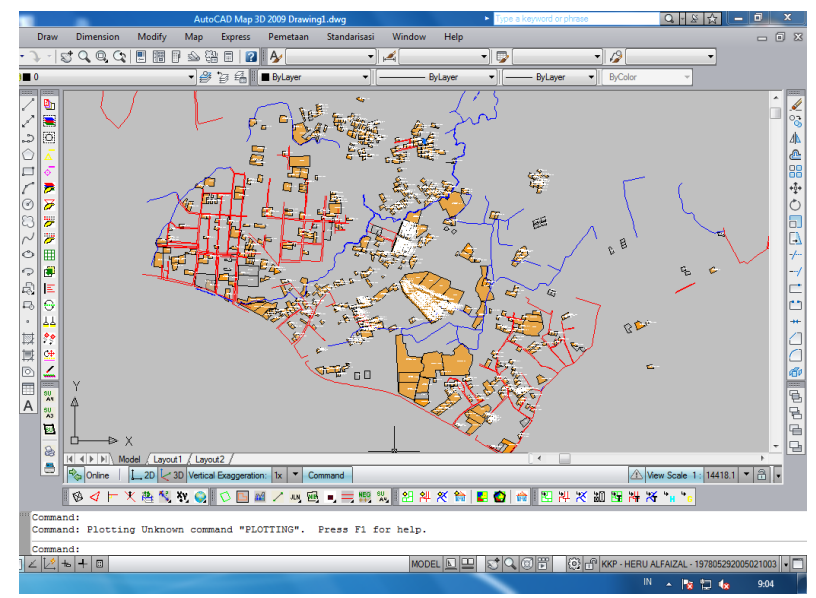

Gambar 3.49 Peta persil *database* pada aplikasi GeoKKP yang sudah *update*